# 网络摄像机操作指南

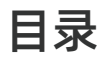

| 声明 1        |
|-------------|
| 注意事项1       |
| 接口定义1       |
| 登录 2        |
| 硬盘安装2       |
| 视频录像4       |
| 通道类型4       |
| 运动检测5       |
| 邮箱设置5       |
| APP远程监控6    |
| PC客户端远程监控 7 |
| 售后服务事项 9    |
| 常见问题10      |

# 声明

感谢您购买我们的产品!本说明书将会介绍产品的主要用途,如果您有什么疑问请随时联系我们,更多的信息在我们的网站和技术支持中心。本手册中介绍的功能,参数,操作等仅供参考。产品所有详细信息,请参考实际产品。

#### 注意事项

- 请勿在产品上放置盛有液体的容器(例如花瓶)。
- 请将产品放置在通风环境中使用,并防止堵塞通风孔。
- ❸ 请使用产品附带的电源, 以免损坏产品。
- ●请在标准的工作温度和湿度下使产品(在本手册或经销商的网站中建议使用)。
- 电路板上的灰尘可能会导致短路。建议及时清除电路板上的灰尘,为了使产品能长期正常工作。
- ⑦产品安装施工等须符合规范,可参照相关国家或地方标准。

### 接口定义

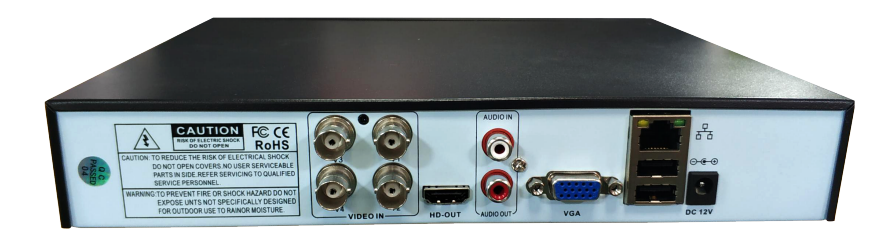

| DC12V     | 12V DVR 电源接口 |
|-----------|--------------|
| WAN Port  | RJ45 网口      |
| USB Ports | 用于鼠标以及USB备份  |
| VGA Port  | 用于在VGA监视器上查看 |
| A-IN      | 音频输入接口       |
| A-OUT     | 音频输出接口       |
| HDMI Port | 用于在高清电视上观看   |
| V-IN      | 摄像头信号输入接口    |

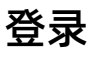

#### 温馨提示:

默认ID为" admin", 密码为空, 表示密码不需要填入任何东西, 只需单击"登录"即可。为了保护您的隐私, 请尽早设置密码。

|     | 登录系统             |
|-----|------------------|
|     | 用户 admin ▼<br>密码 |
| 请登录 |                  |
|     | 确定取消             |

### 硬盘安装以及格式化

注意:

1.请在DVR电源关闭时再安装硬盘;

2.使用视频录制和视频回放功能必须安装硬盘;

3.套装不包含硬盘,推荐选择监控专用硬盘: SATA III接口,大小3.5寸,内存为1-2TB。

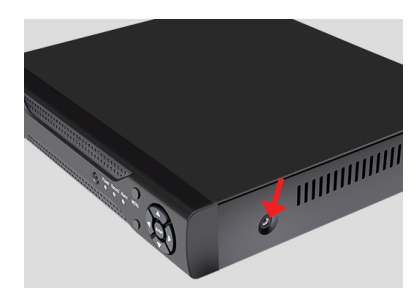

步骤1:松开固定盒盖的螺丝。

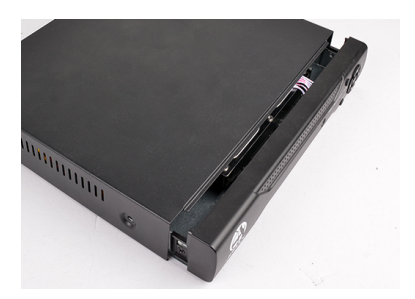

步骤2:将盖子向前推至底部,然后取下。

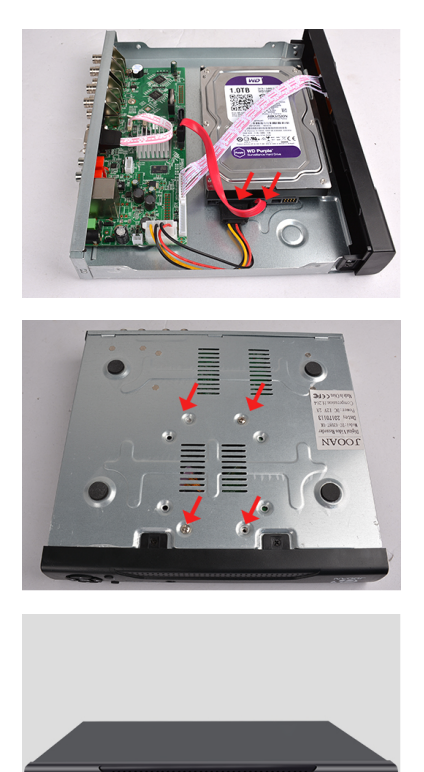

**步骤3:**将NVR的SATA电源电缆和数据电缆连接到硬盘的相应端口(无硬盘)。

**步骤4:**将硬盘和NVR放在一起,小心地将它 们翻转过来,然后将硬盘上的螺孔与NVR外壳 上的螺孔对齐,然后拧上螺丝。

步骤4:将盖子放回原位并拧上螺丝。

安装硬盘后,您可以在硬盘信息界面上查看硬盘的状态。如果未格式化硬盘,请手动单击格式化 硬盘,如下图所示:

|      |      |           |           | 存储信息    |    | - 12 - |
|------|------|-----------|-----------|---------|----|--------|
| SATA |      |           |           |         |    |        |
|      |      |           |           |         |    |        |
|      | 类型   | 总容量       | 剩余容量      | 状态      |    |        |
| 全    | -    | 465.76 GB | 464.02 GB | -       |    |        |
| 1-1* | 读写盘  | 465.76 GB | 464.02 GB | 止常      |    |        |
|      |      |           |           |         |    |        |
|      |      |           |           |         |    |        |
|      |      |           |           |         |    |        |
|      |      |           |           |         |    |        |
|      |      |           |           |         |    |        |
|      |      |           |           |         |    |        |
|      |      |           |           |         |    |        |
|      |      |           |           |         |    |        |
|      |      |           |           |         |    |        |
|      |      |           |           |         |    |        |
|      |      |           |           |         |    |        |
|      |      |           |           |         |    |        |
| 格式   | 代化磁盘 | 恢复错误      | 分区        |         |    |        |
| 设为   | 讨读写盘 | 设为冗余盘     | 设为只证      | 卖盘      |    |        |
|      |      |           |           |         |    |        |
|      |      |           |           |         |    |        |
|      |      |           | 查         | 看存储录像时间 | 取消 |        |
|      |      |           |           |         |    |        |

视频录像

注意:

1.只有安装了硬盘后才能使用录制功能;

2.硬盘能记录多长时间取决于硬盘的内存。当硬盘内存是满的,新的视频文件会自动覆 盖旧的文件。例如,如果硬盘内存在7天后是满的,那么第8天的视频将涵盖第1天。 3.用户可以设置任何时间段,硬盘录像默认设置为24小时7天录像。

|                      |          | 录像设置  |
|----------------------|----------|-------|
| 通道 1 •               |          |       |
| 长度 60 分 预录 5 秒       |          |       |
|                      | 检测       | 指導    |
| 时间段1 00:00 - 24:00 🗹 | <b>V</b> |       |
| 时间段2 00:00 - 00:00 🗌 |          |       |
| 时间段3 00:00 - 00:00   | 0        |       |
| 时间按4 00:00 - 00:00   |          |       |
|                      |          |       |
|                      |          |       |
|                      |          |       |
|                      |          |       |
|                      |          |       |
|                      |          |       |
|                      |          |       |
|                      |          |       |
|                      | 高级       | 确定 取消 |

日程:可以设置录像周期,可以设置常规,检测和报警三种方式进行录像。

② 手动:手动开始记录,而没有警报和运动检测的划分。

❸ 停止:停止录像。

④常规:定时录制,默认设置为24小时7天录制。

6 检测:运动检测记录,当检测到运动物体时开始录像。

#### 通道类型

DVR是一种五合一硬盘录像机,支持多模式输入。访问时会自动识别CVBS / AHD / TVI / CVI模式。 访问网络设备时,请根据要访问的IPC设备选择相应的通道类型。

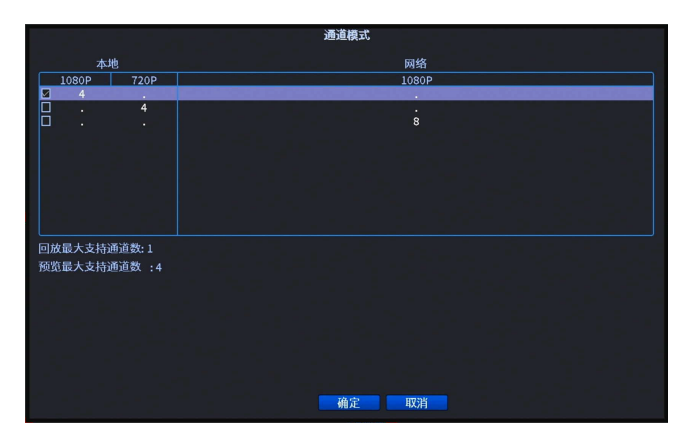

# 运动检测

注意:

1.运动报警和邮件报警功能需要DVR连接到网络才能正常使用;

2.请注意手机是否已授权APP推送消息权限;

3.邮件警报功能的使用要求已开启邮箱的SMTP服务并将其添加到DVR中。详细信息请查 看"邮件设置"。

|                                                            |                                             |                                  |                   | 移动侦测 |    |  |
|------------------------------------------------------------|---------------------------------------------|----------------------------------|-------------------|------|----|--|
| 通道号<br>灵敏度                                                 | 1<br>                                       | 启用<br>区域                         | ✓                 |      |    |  |
| 布撤防时间段<br>录像通道<br>轮巡<br>云台联动<br>屏幕提动<br>屏幕志<br>写日志<br>手机上报 | 後置<br>1234<br>1234<br>0<br>0<br>0<br>0<br>0 | 间隔时间<br>录像延时<br>发送EMAIL<br>FTP上传 | 2_秒<br>10_秒<br>0_ |      |    |  |
|                                                            |                                             |                                  |                   |      |    |  |
|                                                            |                                             |                                  | 高级                | 确定   | 取消 |  |

### 邮件设置

要将邮箱添加到DVR,必须在电子邮件设置中开启SMTP / IMAP服务。

#### 添加邮箱步骤如下:

步骤1:请在电子邮箱官方网站上登录账号。

**步骤2:**进入邮箱设置,开启SMTP/IMAP服务,此时会有一个授权码(个别电子邮箱 有授权码,而不是全部);

**步骤3:**在邮箱设置界面输入邮箱账号和密码,若有授权码则密码为授权码,没有授权码则直接输入邮箱密码。

#### 注意:

1.SMTP服务器:输入格式为 smtp.邮箱服务器名字.com,例如 hotmail的STMP服务器为 smtp.live.com,hotmail的STMP服务器为 smtp.gmail.com 2.端口:默认为 25。如果加密类型为SSL,则将其更改为465。 3.密码:请注意相应的电子邮件是否需要输入授权码。

| 网络服务<br>NTP                                | 设置信息                                            |                                                                                             |
|--------------------------------------------|-------------------------------------------------|---------------------------------------------------------------------------------------------|
| DDNC                                       | 1: NTP:60<br>1: smtp.163.co                     | m:25                                                                                        |
| DUNS<br>FTP<br>UPNP<br>RTSP<br>式服务<br>手机上报 | 启用<br>SMTP服务器<br>端口<br>加密空名<br>密码<br>发件人<br>收主题 | Email<br>Smtp.163.com<br>25<br>NONE •<br>@163.com<br>@163.com<br>@163.com;<br>Alarm Message |
|                                            |                                                 |                                                                                             |

### APP远程监控

请从应用商店搜索并下载XMEye Pro,或扫描以下二维码进行下载。

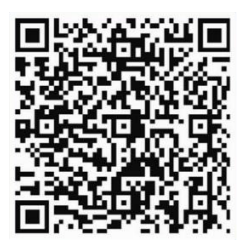

注册帐户并登录XMEye Pro,然后单击左上角 🚼 扫描设备的二维码。

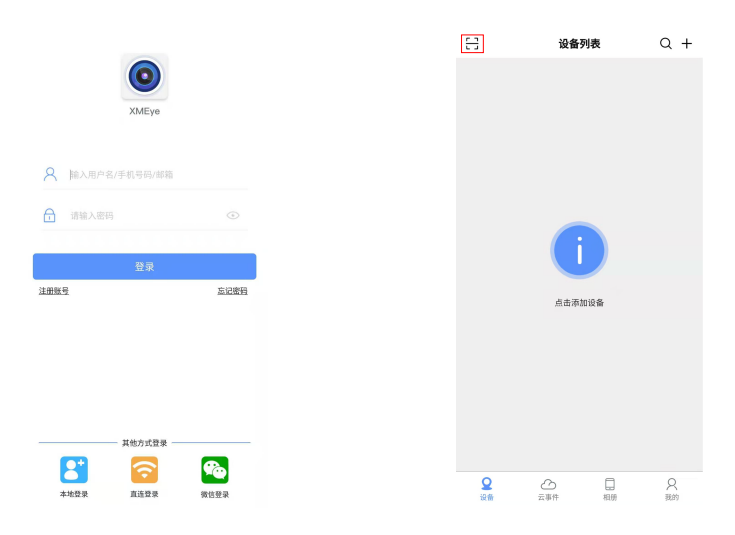

# PC客户端远程监控

请通过这个链接下载 VMS 客户端: www.5qa.co,选择工业类客户端下载。

注意:

请确保DVR网络状态正常,并且与计算机连接到相同的网络上(局域网)。

步骤1: 单击"设备管理"进入自动搜索页面,并通过局域网搜索设备。

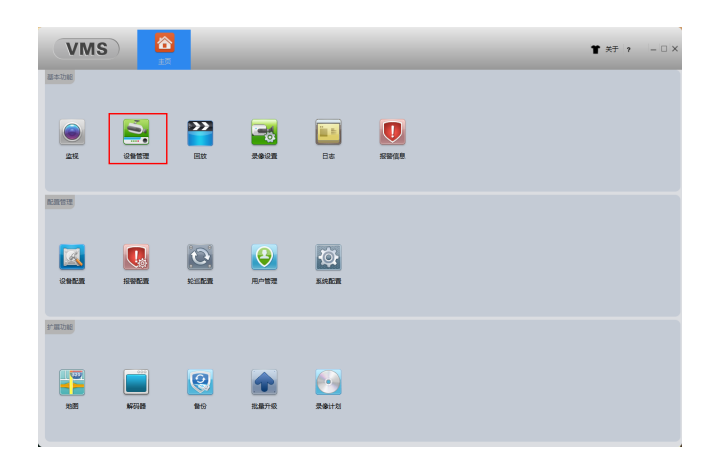

步骤2:点击"手动添加",选择登录类型并设备相关信息。

| V         | /IS 🔂         |         |       |    |      |      |      | T  | 关于 ? |
|-----------|---------------|---------|-------|----|------|------|------|----|------|
| 在550分数: 0 |               |         |       |    |      |      |      |    |      |
|           | 名称            | CloudID | IP/第日 |    |      | Г¥   |      |    | 缩    |
|           |               |         |       |    |      |      |      |    |      |
|           |               |         |       |    |      |      |      |    |      |
|           |               |         |       |    |      |      |      |    |      |
|           |               |         |       |    |      |      |      |    |      |
|           |               |         |       |    |      |      |      |    |      |
|           |               |         |       |    |      |      |      |    |      |
| IPV4酸素    | IPV6狼族        | iāta    |       |    |      |      |      |    |      |
|           |               |         |       |    |      |      |      |    |      |
| 全部设备: 0   | 在线: 0         |         |       |    |      |      |      |    |      |
|           | SR CloudID    | IP/SR   | 版本信息  | 93 | 這接状态 | 建量状态 | 景像状态 | 進機 | 操作   |
|           |               |         |       |    |      |      |      |    |      |
|           |               |         |       |    |      |      |      |    |      |
|           |               |         |       |    |      |      |      |    |      |
|           |               |         |       |    |      |      |      |    |      |
|           |               |         |       |    |      |      |      |    |      |
|           |               |         |       |    |      |      |      |    |      |
| 自动修改为     | 可用IP地址以正常登陆设备 |         |       |    |      |      |      |    |      |
|           |               |         |       |    |      |      |      |    |      |

#### 通过IP地址登录(局域网): 设备IP地址可在"网络"设置中找到。

| 设备名称:        | 测试设备          |
|--------------|---------------|
| 组:           | <b>默认组</b> -  |
| 登陆类型:        | IP地址          |
| IP:          | 192.168.3.186 |
| 銕口:          | 34567         |
| 用户名:         | admin         |
| 密码:          | •••••         |
| 厂 <u>家</u> : | XM ·          |
|              |               |

通过云ID登录(远程添加): 设备云ID即是设备序列号,可在"版本信息"中找到。

| 添加设备    |               |  |  |  |  |  |  |  |
|---------|---------------|--|--|--|--|--|--|--|
|         |               |  |  |  |  |  |  |  |
| 设备名称:   | 测试设备1         |  |  |  |  |  |  |  |
| 组:      | <b>默</b> 认组 ▼ |  |  |  |  |  |  |  |
| 登陆类型:   | CloudID -     |  |  |  |  |  |  |  |
| CloudID | abbaba123     |  |  |  |  |  |  |  |
| 用户名:    | admin         |  |  |  |  |  |  |  |
| 密码:     | •••••         |  |  |  |  |  |  |  |
| 厂家:     | XM •          |  |  |  |  |  |  |  |
|         |               |  |  |  |  |  |  |  |
|         |               |  |  |  |  |  |  |  |
| (R#++   |               |  |  |  |  |  |  |  |
| 1841374 | MAL NOR       |  |  |  |  |  |  |  |

步骤3: 成功添加设备后, 请退出"设备管理器"界面。单击"监视"以查看监视屏幕。

| VMS                             | 5           | Home | Eive View(1) |       |    |  | 🕈 About 🛛 — 🗆 🗙                                                                                                    |
|---------------------------------|-------------|------|--------------|-------|----|--|----------------------------------------------------------------------------------------------------|
| Wis CPU Bate                    | 0%          |      |              |       |    |  | Defens        Citer        I' Defant Group        I' Defant Group        I' CAND1        I' CAND2        I' CAND2        I' CAND2        I' CAND2        I' CAND2        I' CAND2        I' CAND2        I' CAND2        I' CAND2 |
| ALL CPU State:<br>Memory State: | 3%<br>154MB |      |              | 25 36 | 64 |  | View                                                                                                    |

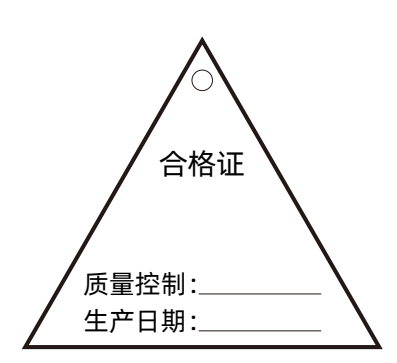

注意:

下列情况造成的产品故障不在保修之列:

- 由于事故、疏忽、灾难、操作不当或误用而
  导致产品故障。
- 使用环境或条件不当,如电源不合、工作温度过高或过低,雷击等而导致产品故障。
- 曾经由非厂家授权维修单位进行维护的产品。

❸销售超过12个月的产品。

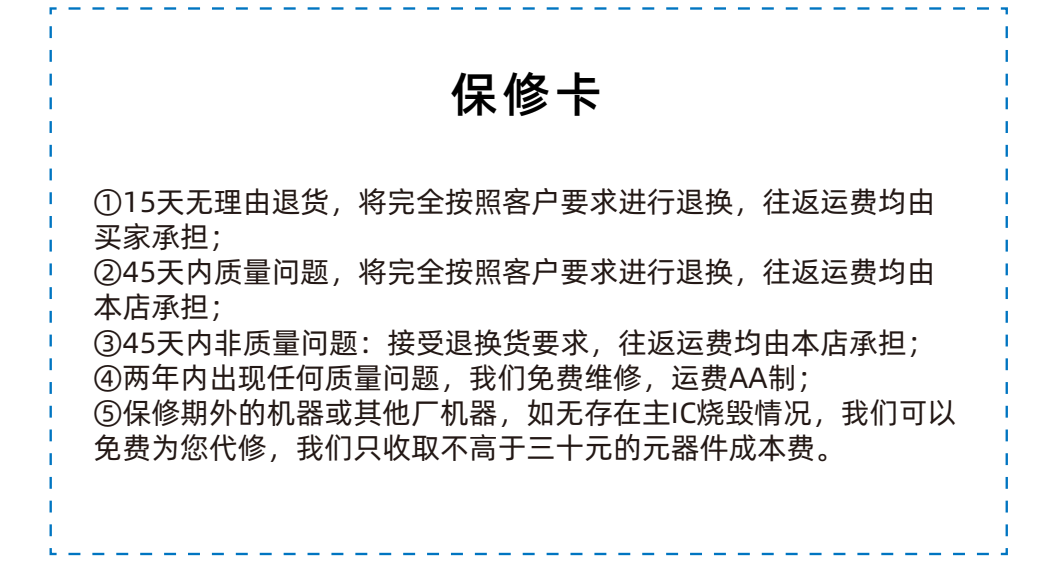

# 常见问题

- Q1: 如果DVR开机后无法启动,该怎么办?
  - ❶ 请检查DVR电源规格是否正确以及电源是否损坏;
  - ② 如果已经安装了硬盘,请取出硬盘并检查DVR是否可以在没有硬盘的情况下正常 启动。
- Q2: 忘记登录密码怎么办?

系统默认密码为空,您无需输入任何内容,只需单击即可登录。

Q3: DVR系统无法检测到硬盘驱动器。

请按照以下方法检查硬盘状态:

- ❶ 检查DVR与硬盘之间的连接线是否松动。
- ❷ 正常情况下,硬盘使用一段时间后会发热,请检查硬盘是否发热。
- ❸ 如果硬盘不发热,请更换电源,建议使用12V3A电源。
- ④ 如果以上方法都不奏效,请将硬盘连接到您的电脑上,将硬盘格式化为FAT32格式,然后再连接到NVR上。

提示:请在系统关闭电源时安装硬盘驱动器,否则无法识别硬盘驱动器。

- Q4: 连接相机后, 不显示画面。
  - 前确认摄像头像素是否大于或小于当前通道的像素,如果是,请切换合适的通道;
  - 请确认系统选择的通道模式是否正确。如果需要连接网络摄像头,则需要将通道 切换为数字通道。